# FUJIFILM

# GFX 100I

# Nye funktioner

Version 2.10

Funktioner, der er ændret som følge af firmwareopdateringer, stemmer muligvis ikke længere overens med beskrivelserne i den dokumentation, som følger med dette produkt. Gå på vores hjemmeside for information om tilgængelige opdateringer for forskellige produkter:

https://fujifilm-x.com/support/download/firmware/cameras/

# Indhold

Firmwareversionen 2.10 i GFX100 II tilføjer eller opdaterer nedenfor opstillede funktioner. For seneste brugervejledning, gå på følgende hjemmeside.

https://fujifilm-dsc.com/en-int/manual/

| Nr. | Beskrivelse                                                                                                    | Se       | Ver. |
|-----|----------------------------------------------------------------------------------------------------|----------|------|
| 1   | Forbindelsesmetoden med Frame.io er ændret.                                                                                                    | 1<br>5   | 2.10 |
| 2   | Der er føjet en knap til 4-skærmsvisning til filmoptagelse via fjer-<br>nadgang. Desuden er Clean display mode blevet føjet til menuen<br>for optagelse via fjernadgang. | 8<br>9   | 1.20 |
| 3   | RAW er blevet tilføjet under Bluetooth/SMARTPHONE-<br>INDST. > VÆLG FILTYPE i menuen for netværk/USB-indstilling.                                                        | 10       | 2.10 |
| 4   | FIRMWARE OPDATERING er blevet tilføjet under<br>BRUGERINDSTILLING i opsætningsmenuen, og metoden til<br>firmwareopdatering er blevet ændret.                             | 10<br>11 | 2.00 |

# Ændringer og tilføjelser

Ændringer og tilføjelser er som følger.

# Overførsel af filer til Frame.io

Overfør filer til Frame.io.

- Forbindelse via trådløst LAN (🕮 1)

📎 Bekræft, at kameraets ur er indstillet til korrekt tid og dato, før du fortsætter.

#### Forbindelse via trådløst LAN

Forbind til Frame.io via trådløst LAN.

1 Vælg Frame.io Camera to Cloud > FORBIND.

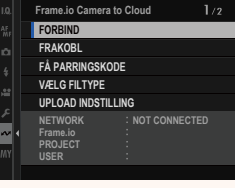

- 2 Vælg OPRET NY for at oprette en ny kommunikationsindstillingsprofil.
  - Du kan også vælge eller redigere eksisterende kommunikationsindstillingsprofiler.

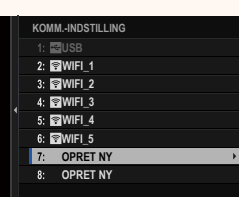

## Ver. 2.10

1

# 3 Vælg TRÅDLØST LAN.

#### 4 Vælg INDST. FOR ADGANGSPUNKT.

Vælg INDSTILLING FOR IP-ADR. for at vælge IP-adressen manuelt som beskrevet i "Forbindelse ved hjælp af IP-adresse".

#### 5 Vælg ENKEL OPSÆTNING.

For at vælge en router til trådløst LAN eller indtaste routerens SSID manuelt skal du vælge MANUEL OPSÆTNING.

#### 6 Følg instruktionerne på skærmen for at klargøre routeren til trådløst LAN.

Du har også mulighed for at oprette forbindelse ved hjælp af en PIN-kode. Få vist kameraets PIN-kode ved at trykke fokuspinden (fokushåndtaget) op, og indtast den på routeren til trådløst LAN.

#### 7 Tryk på MENU/OK, når opsætningen er fuldført.

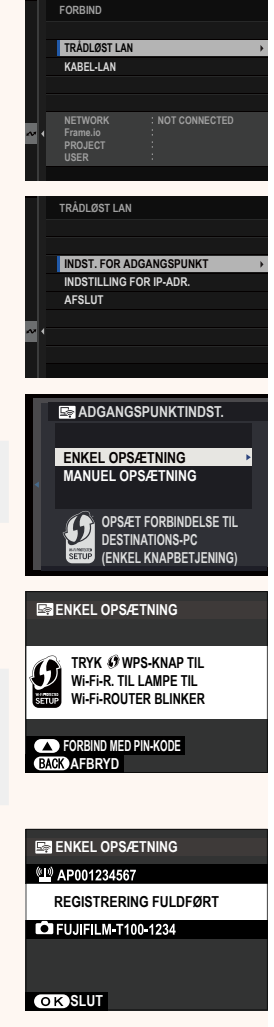

8 Når der er oprettet forbindelse, skal du vælge FÅ PARRINGSKODE.

Der vises en parringskode.

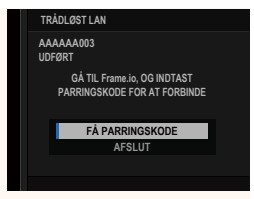

- 9 Log ind på Frame.io fra en computer eller en anden enhed, og indtast den parringskode, der vises på kameraet.
- 10 Overfør filer til Frame.io.

# Forbindelse via kabel-LAN (Ethernet)

Forbind til Frame.io via kabel-LAN (Ethernet).

- Forbind til netværket ved at sætte et Ethernet-kabel ind i kameraets LAN-stik.
- 2 Vælg Frame.io Camera to Cloud > FORBIND.

- 3 Vælg OPRET NY for at oprette en ny kommunikationsindstillingsprofil.
  - Du kan også vælge eller redigere eksisterende kommunikationsindstillingsprofiler.

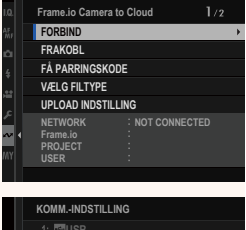

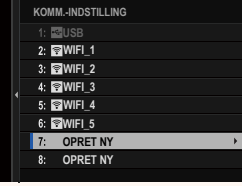

## 4 Vælg KABEL-LAN.

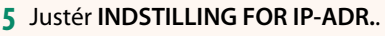

- Vælg AUTO for at anvende en IP-adresse, der er tildelt af netværket.
- Vælg MANUEL for at vælge IP-adressen manuelt som beskrevet i "Forbindelse ved hjælp af IP-adresse".
- 6 Når der er oprettet forbindelse, skal du vælge FÅ PARRINGSKODE.

Der vises en parringskode.

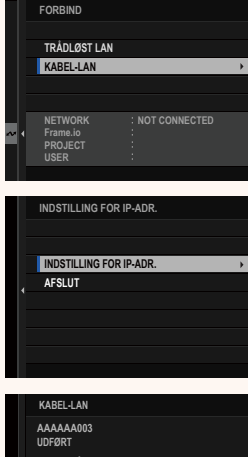

| KABEL-LAN                                                   |  |
|-------------------------------------------------------------|--|
| AAAAAA003<br>UDFØRT                                         |  |
| GÅ TIL Frame.io, OG INDTAST<br>PARRINGSKODE FOR AT FORBINDE |  |
| FÅ PARRINGSKODE                                             |  |
| AFSLUT                                                      |  |
|                                                             |  |
|                                                             |  |

- 7 Log ind på Frame.io fra en computer eller en anden enhed, og indtast den parringskode, der vises på kameraet.
- 8 Overfør filer til Frame.io.

## Frame.io Camera to Cloud

Justér indstillingerne for anvendelse med Frame.io.

# FORBIND

Du kan vælge de gemte forbindelsesindstillingsprofiler for at oprette forbindelse til Frame.io-projektet.

# FRAKOBL

Afbryd forbindelsen til Frame.io-projektet, og afslut netværksforbindelsen.

# FÅ PARRINGSKODE

Der vises en parringskode for at oprette forbindelse til Frame. io-projektet. Indtast denne kode på Frame.io-skærmen, som du tilgår på din personlige computer eller tablet, for at oprette forbindelse til Frame.io og kameraet.

# VÆLG FILTYPE

Vælg de typer af filer, der overføres til Frame.io. Du kan vælge eller fravælge hver enkelt filtype for sig.

| Indstillinger |              |               |      |  |  |  |  |
|---------------|--------------|---------------|------|--|--|--|--|
| MOV - PROXY   | MOV - ProRes | OTHER MOV/MP4 | JPEG |  |  |  |  |
| RAW           | HEIF         | TIFF          |      |  |  |  |  |

# UPLOAD INDSTILLING

Justér indstillinger for Frame.io-overførselsindstillinger.

## VÆLG BILLEDE, OVERFØR

Markér billede til overførsel.

#### START AUTOMATISK BILLEDOVERFØRS.

Vælg **TIL** for automatisk at markere billeder og film til overførsel, efterhånden som de tages.

| Indstillinger                                                                                                    |                                                       |         |  |  |  |  |  |
|----------------------------------------------------------------------------------------------------|-------------------------------------------------------|---------|--|--|--|--|--|
| TIL                                                                                                    |                                                       | FRA     |  |  |  |  |  |
| <u>OVERFØRSEL/SUSPENDER</u><br>Sæt overførsel til Frame.io på pause, eller genoptag den.                                             |                                                       |         |  |  |  |  |  |
| Indstillinger                                                                                                    |                                                       |         |  |  |  |  |  |
| OVERF                                                                                                    | ØR                                                    | PAUSE   |  |  |  |  |  |
| <u>BILLEDOVERFØRSEL MENS SLUKKET</u><br>Hvis TIL er valgt, fortsætter overførsel af filer til Frame.io, mens<br>kameraet er slukket. |                                                       |         |  |  |  |  |  |
|                                                                                                    | Indsti                                                | llinger |  |  |  |  |  |
| TIL                                                                                                    |                                                       | FRA     |  |  |  |  |  |
| <u>RODCERTIFIKAT</u><br>Kopiér et rodcertifikat til kameraet for anvendelse med Frame.io.                                            |                                                       |         |  |  |  |  |  |
| Indstilling                                                                                                    | Beskrivelse                                           |         |  |  |  |  |  |
| INDLÆS FRA STORAGE<br>MEDIE                                                                                                    | Kopiér rodcertifikatet fra kameraets hukommelseskort. |         |  |  |  |  |  |

**SLET** Slet det nuværende rodcertifikat.

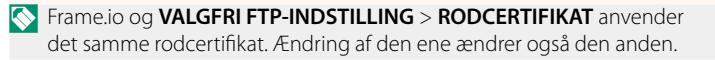

# UPLOAD STATUS

Få vist upload status for Frame.io.

# OVERFØRSELSKØ

Få vist en liste over filer, der afventer overførsel.

# NULSTIL OVERFØRSELSORDRE

Fjern overførselsmarkeringen fra alle filer, som er valgt til overførsel til Frame.io.

# Displayet til optagelse via fjernadgang

De tilgængelige knapper i displayet til optagelse via fjernadgang er beskrevet nedenfor.

Displayets layout varierer blandt andet alt efter størrelsen på skærmen på computeren eller tabletten.

# Oversigt

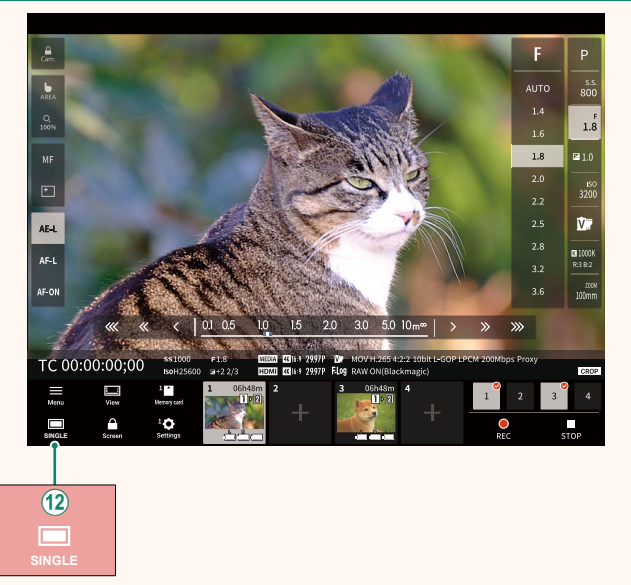

(2) Der er tilføjet en knap til 4-skærmsvisning. Hvis der trykkes på denne knap, opdeles skærmens display i fire dele for at kontrollere Live View af flere kameraer på samme tid.

# Menu for optagelse via fjernadgang

Justér indstillingerne for optagelse via fjernadgang.

# <u>Show histogram</u>

Skjul eller vis histogrammet.

#### Show microphone level

Skjul eller vis mikrofonens niveau for optagelse.

#### Show WAVEFORM/VECTORSCOPE

Skjul eller vis kurveformen/vektorskopet.

#### <u>Show tool bar</u> Skjul eller vis browserens værktøjslinje.

#### Clean display mode

Skift til Clean display mode for kun at få vist Live View.

#### Display with Image quality priority/Real-time performance priority

Vælg, hvordan du foretrækker visningen af det billede, der ses gennem objektivet, hvor prioriteten gives til enten billedkvalitet eller sikring af, at billedet opdateres i realtid.

- Opprioritering af billedkvaliteten maksimerer billedkvaliteten, men kan medføre skærmforsinkelse.
  - Opprioritering af realtidsvisning holder skærmforsinkelsen på et minimum, uanset faktorer som forbindelseshastighed.

#### Light mode/Dark mode

Skift mellem visning af optagelse via fjernadgang i lys- og mørketilstand.

#### Stop the camera connection

Klik eller tryk på et miniaturebillede i området "Vælg kamera" for at afslutte forbindelsen til det valgte kamera.

# VÆLG FILTYPE

Vælg de typer af filer, der overføres. Du kan vælge eller fravælge hver enkelt filtype for sig.

| Indstillinger |     |      |  |  |  |  |
|---------------|-----|------|--|--|--|--|
| JPEG          | RAW | HEIF |  |  |  |  |

## FIRMWARE OPDATERING

Anvend firmwaren, der er gemt på et hukommelseskort, til at opdatere firmwaren til kameraet, objektiverne og andet tilbehør.

# Opdateringer til firmware

Når firmwaren er blevet opdateret, og funktionerne er blevet tilføjet og/eller ændret, skal du opdatere firmwaren.

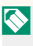

🚫 Når du har opdateret til den seneste firmware, kan kameraets funktioner afvige noget fra det, der er opstillet i denne brugerveiledning.

## Download af firmware

Download først den seneste firmware, og gem den på et hukommelseskort. For metode til download af firmwaren, se følgende hjemmeside.

https://fujifilm-x.com/support/download/firmware/cameras/

## Opdatering af firmware

Firmwaren kan opdateres på følgende måder.

# Opdatering af firmwaren ved start af kameraet

Sæt et hukommelseskort med den nye firmware i kameraet. Mens du trykker på knappen DISP/BACK, skal du tænde for kameraet. Firmwaren kan opdateres. Når opdateringen er fuldført, skal du slukke kameraet én gang.

## Opdatering af firmwaren i opsætningsmenuerne

Sæt et hukommelseskort med den nye firmware i kameraet. Vælg BRUGERINDSTILLING > FIRMWARE OPDATERING for at opdatere firmwaren.

Ver. 2.00

# Opdatering af firmwaren ved hjælp af en smartphone-app (manuel opdatering)

Hvis du anvender smartphone-app, kan du opdatere firmwaren i appen. For detaljer, se følgende hjemmeside. https://fujifilm-dsc.com/

# Opdatering af firmwaren ved hjælp af en smartphone-app (automatisk opdatering)

Hvis FUJIFILM XApp, ver. 2.0.0 eller senere anvendes, downloades den seneste firmware automatisk til kameraet fra din smartphone.

1 Når du anvender kameraet, vises en skærm for bekræftelse, hvis opdateringen er klar. Vælg JA.

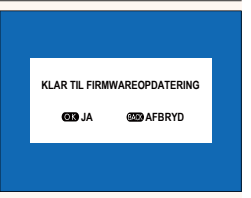

Hvis AFBRYD er valgt, vises skærmen for bekræftelse igen, når kameraet tændes næste dag eller senere.

2 Når skærmen for valg vises, skal du vælge OPDATERE NU.

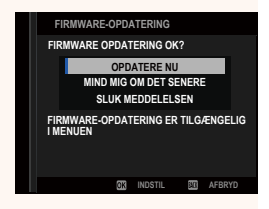

- Vælg MIND MIG OM DET SENERE for at få vist skærmen for bekræftelse 3 dage senere.
  - Vælg SLUK MEDDELELSEN for ikke at få vist nogen skærm for bekræftelse.

# 3 Vælg OK.

- **4** Følg instruktionerne på skærmen for at opdatere firmwaren.
- 5 Når skærmen for fuldførelse af opdatering vises, skal du slukke kameraet.
- Anvend et batteri med ladning nok til at opdatere firmwaren. Sluk ikke kameraet, og betjen det ej heller under en opdatering. Hvis du slukker for kameraet under en firmwareopdatering, fungerer kameraet muligvis ikke længere normalt.
  - Der vises ingenting på EVF under en firmwareopdatering. Anvend LCD-skærmen.
  - Den tid, det kræver at foretage en firmwareopdatering, afhænger af firmwarens størrelse. Det kan højst tage omkring 10 minutter.
  - Det er ikke muligt at vende tilbage til en tidligere version, når firmwaren er blevet opdateret.
  - Hvis der vises en fejlmeddelelse, mens firmwaren opdateres, skal du se følgende hjemmeside.

https://fujifilm-x.com/support/download/error-message/

#### -Kontrol af firmwareversionen-

For at se oplysninger om versionen skal du tænde for kameraet, mens du trykker på knappen **DISP/BACK**.

Kameraet viser kun firmwareversionen, hvis der er isat et hukommelseskort.

For at få vist firmwareversionen eller opdatere firmwaren for ekstra tilbehør, såsom udskiftelige objektiver, skomonterede blitzenheder og fatningsadaptere, skal du montere tilbehøret på kameraet.

# FUJIFILM

# **FUJIFILM Corporation**

7-3, AKASAKA 9-CHOME, MINATO-KU, TOKYO 107-0052, JAPAN

https://fujifilm-x.com

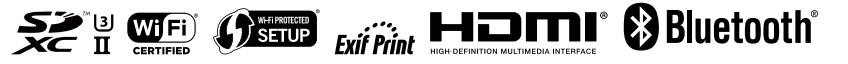